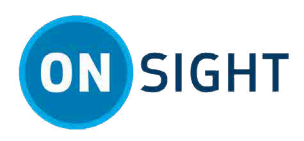

# HOW TO: Add New Contacts for Wearables

## **Overview**

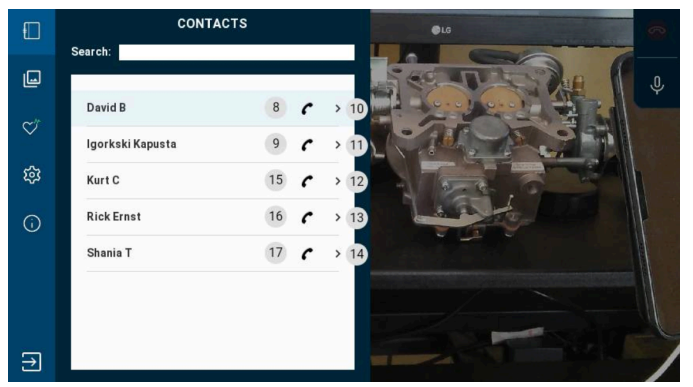

#### Figure 1. RealWear HMT Contacts

Onsight Connect provides secure video collaboration for you and your colleagues, suppliers and customers.

Users working with Wearable devices (RealWear HMTs, Vuzix, Iristick etc.) are unable to add contacts because they operate in **Field Mode**. Field mode was designed for users with limited **Onsight Connect** experience and has several limitations. There are two methods for adding contacts for wearable Users:

- As an Administrator for a wearable user.
- As a Standard User for your own account.

## Add New Contacts for Wearables as an Admin

|                                                           |                                                 |                 | Global Directory                    | ×                                     |
|-----------------------------------------------------------|-------------------------------------------------|-----------------|-------------------------------------|---------------------------------------|
| ON SIGHT PLATFORM MANAGER USERS EXTERNAL CO               | ITACTS SETTINGS STATISTICS AND EVENTS           | CUSTOM MESSAGES |                                     | Global Directory:                     |
| EDIT USER: DAVID B                                        |                                                 |                 | Name                                | Address                               |
| IDENTIFICATION SIP GROUP MEMBERSHIP PERSONAL CONTACTS CLI | INT POLICY CLIENT PERMISSIONS STATISTICS        | EVENTS          | Igorkski Kapusta                    | Igorkski@ernst.sip.sys.librestream.c  |
|                                                           |                                                 |                 | Rick Ernst                          | Rick.Ernst@ernst.sip.sys.librestream  |
| PERSONAL CONTACTS                                         |                                                 |                 | Rick Field                          | Rick.Field@ernst.sip.sys.librestream  |
| 🕫 New 🗙   🛄 Global Directory   🍄 Refresh                  |                                                 | Rob Ratchetts   | Rob.Ratchetts@ernst.sip.sys.librest |                                       |
| Name Address                                              | Address 2                                       |                 | Shania T                            | Shania.T@ernst.sip.sys.librestream.   |
| David B David.B@ernst.sip.sys.lbrestream.com              | tream.com David.B@ernst.sip.sys.librestream.com |                 | Tobey S                             | Tobey@ernst.sip.sys.librestream.cor 🗸 |
| Rick Ernst Rick.Ernst@ernst.sip.sys.librestream.com       | Rick.Ernst@ernst.sip.sys.librestream.com        | 1               |                                     | the Contrate Contral                  |

#### Figure 2. Wearable User Account's Personal Contacts

To add contacts for wearable users, an Onsight Administrator must:

- 1. Login to Onsight Platform Manager (OPM).
- 2. Access a wearable user's account.
- 3. Add contacts to their personal contact list.

Note: Adding contacts from the Global Directory in OPM is the recommended best practice because it enables contacts to be shared across an organization. If you are an Administrator, you can add new contacts to the Global Directory, by logging in to OPM and clicking EXTERNAL CONTACTS > New Contact. Enter a Name and their (SIP) Address and select a Contact List from the drop-down menu, as necessary.

# LIBRESTREAM

#### LIBRESTREAM.COM

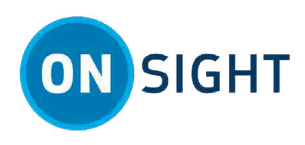

## Administrator — Adding New Contacts to a Wearable Account

Login to OPM and select **USERS** from the main menu.

- In this task, you will add a contact to a wearable user's personal contact list.
  - 1. Within USERS, locate and select a wearable user account within the users list.

| RESTREAM                                       |            |                                |                            |                            |            | RCK                   | ERNST   TRAI            | NING   LOGO              |
|------------------------------------------------|------------|--------------------------------|----------------------------|----------------------------|------------|-----------------------|-------------------------|--------------------------|
|                                                | MANAGER    |                                | USERS                      | EXTERNAL CONTACTS          | SETTINGS S | TATISTICS AND EVEN    | rs custor               | W MESSAGES               |
| USERS                                          |            |                                |                            |                            |            |                       |                         |                          |
| MANAGE USERS                                   |            |                                |                            |                            |            |                       |                         |                          |
| 🍰 New Group 🥢                                  | Al Adve    | Expired                        |                            |                            |            | Selected              | 0 Select all rew        | s Clear select           |
| All Users (6)                                  | 🖧 New User | 🗶 Delete 🕴 🍓 Invite External G | vest   🔚 Import 🛛 🔝 Export | 🕴 📫 Refresh   Nore -       |            |                       |                         |                          |
| Standard Users (6)<br>External Guest Users (0) |            | Name                           |                            | Emai                       |            | Connect<br>Enterprise | Workspace<br>Enterprise | Workspace<br>Contributor |
| Awating Approval (0)                           |            |                                |                            |                            |            | ×                     | ×                       |                          |
| Administrators (3)                             |            | & Bob_Phone@ercod              |                            | re_@arrst-home.com         |            | ×                     |                         |                          |
| License Groups                                 |            | & David B<br>David B Dernst    |                            | re_@errst-home.com         |            | ×                     |                         |                          |
| Domain (5)<br>Default user license group       |            | & Kurt C<br>Kurt Cillemst      |                            | re_@ernst-home.com         |            | ×                     | ×                       |                          |
| Mobile Users (1)                               |            | Rick Ernst<br>Rick:Ernst@ernst |                            | Rick.Ernst@Ubrestream.com  |            | ×                     | ×                       |                          |
| Velve (0)<br>Volvo NA                          |            | Shania T<br>Shania.T@emst      |                            | re_@errst-home.com         |            | ×                     | ×                       |                          |
| Policy Groups                                  |            | 3 Stev 5<br>Tobey(Dernst       |                            | toby.sadkey@lbrestream.com |            | ×                     |                         |                          |
| Onna (2)                                       |            |                                |                            |                            |            |                       |                         |                          |
| 10 (1)                                         |            |                                |                            |                            |            |                       |                         |                          |

#### Figure 3. USERS

2. The EDIT USER page appears. Click PERSONAL CONTACTS.

| ON        | SIGHT PLATE    | ORM MANAGER           | USERS                                    | EXTERN/ | AL CONTACT S  | SETTINGS                                 | STATISTICS AND EVEN  | ITS CUSTOM MESSAGES |  |  |
|-----------|----------------|-----------------------|------------------------------------------|---------|---------------|------------------------------------------|----------------------|---------------------|--|--|
| EDIT      | USER: DA       | VID B                 |                                          |         |               |                                          |                      |                     |  |  |
| IDENTIFIC | CATION SIP     | GROUP MEMBERSHIP      | PERSONAL C                               | ONTACTS | CLIENT POLICY | CLIENT PE                                | RMISSIONS STATISTICS | S EVENTS            |  |  |
| PERSON    |                |                       |                                          |         |               |                                          |                      |                     |  |  |
| So New    | 🗶   🛄 Global I | Directory   🛸 Refresh |                                          |         |               |                                          |                      |                     |  |  |
|           | Name           | Address               | Address                                  |         |               | Address 2                                |                      |                     |  |  |
|           | David B        | David.B@ernst.si;     | David.B@ernst.sip.sys.librestream.com    |         |               | David.B@ernst.sip.sys.librestream.com    |                      |                     |  |  |
|           | Rick Ernst     | Rick.Ernst@ernst.     | Rick.Ernst@ernst.sip.sys.librestream.com |         |               | Rick.Ernst@ernst.sip.sys.librestream.com |                      |                     |  |  |
|           |                |                       |                                          |         |               |                                          |                      |                     |  |  |

#### Figure 4. Wearable User Account's Personal Contacts & Global Directory

3. Click the **Global Directory** to access a complete list of contacts within your organization.

| Globa | l Directory      |                 | ×                                     |
|-------|------------------|-----------------|---------------------------------------|
|       |                  |                 | Global Directory:                     |
|       | Name             |                 | Address                               |
|       | Igorkski Kapusta |                 | Igorkski@ernst.sip.sys.librestream.c  |
|       | Rick Ernst       |                 | Rick.Ernst@ernst.sip.sys.librestream  |
|       | Rick Field       |                 | Rick.Field@ernst.sip.sys.librestream  |
|       | Rob Ratchetts    |                 | Rob.Ratchetts@ernst.sip.sys.librest   |
|       | Shania T         |                 | Shania.T@ernst.sip.sys.librestream.   |
|       | Tobey S          |                 | Tobey@ernst.sip.sys.librestream.cor 🗸 |
|       |                  | Add to Contacts | Cancel                                |

#### Figure 5. Global Directory

4. Enable the check box next to a user's name and click the **Add to Contacts** button.

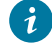

🥡 Tip: You can also click the 평 New icon to manually add a contact. However, this method excludes the contact from the global directory and it is only available to that specific user.

5. The next time that the wearable user logs in into their account, all newly added contacts will appear within their contact list.

This completes the procedure.

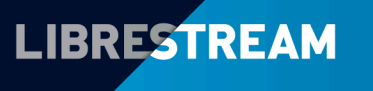

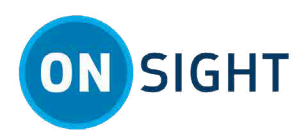

## Add New Contacts for Wearables as a Standard User

| LIBRESTREAM                                                        | SHANIAT   LOGOUT                                  |     | Global     | Directory        |                                     |                                     | ×      |
|--------------------------------------------------------------------|---------------------------------------------------|-----|------------|------------------|-------------------------------------|-------------------------------------|--------|
| SIGHT PLATFORM MANAGER                                             | MY PROFILE CONTACTS WORKSPACE TRAINING HELP       |     |            |                  |                                     | Global Directory:                   | $\sim$ |
| ONSIGHT PLATFORM MANAGER                                           |                                                   |     |            | Name             |                                     | Address                             |        |
|                                                                    |                                                   |     |            | Igorkski Kapusta |                                     | Igorkski@ernst.sip.sys.librestream  | .c ^   |
|                                                                    | TRAINING, DEPLOYMENT AND                          |     |            | Rick Ernst       |                                     | Rick.Ernst@ernst.sip.sys.librestrea | am     |
| VIEW AND EDITYOUR PERSONAL INFORMATION OR<br>CHANGE YOUR PASSWORD. | ADOPTION (TDA)<br>ACCESS TDAMATERIALS AND VIDEOS. | DA) | Rick Field |                  | Rick.Field@ernst.sip.sys.librestrea | m                                   |        |
|                                                                    |                                                   |     |            | Rob Ratchetts    |                                     | Rob.Ratchetts@ernst.sip.sys.libre   | st     |
|                                                                    |                                                   |     |            | Shania T         |                                     | Shania.T@ernst.sip.sys.librestrear  | n.     |
| CONTACTS CONTACT SUPPORT                                           |                                                   |     | Tobey S    |                  | Tobey@ernst.sip.sys.librestream.c   | or 🗸                                |        |
|                                                                    | DUTTILUNUS.                                       |     |            |                  | Add to Contacts                     | Cancel                              |        |

#### Figure 6. Wearable User Account's Personal Contacts

To add contacts to your account as a **Standard User**, you must:

- 1. Login to Onsight Platform Manager (OPM).
- 2. Access your **CONTACTS**
- 3. Add contacts to your personal contact list.

Note: Adding contacts from the Global Directory in OPM is the recommended best practice because it enables contacts to be shared across an organization. If you are an Administrator, you can add new contacts to the Global Directory, by logging in to OPM and clicking EXTERNAL CONTACTS > New Contact. Enter a Name and their (SIP) Address and select a Contact List from the drop-down menu, as necessary.

### **Standard User — Adding New Contacts for Wearables**

1. Login to OPM using your Standard Account.

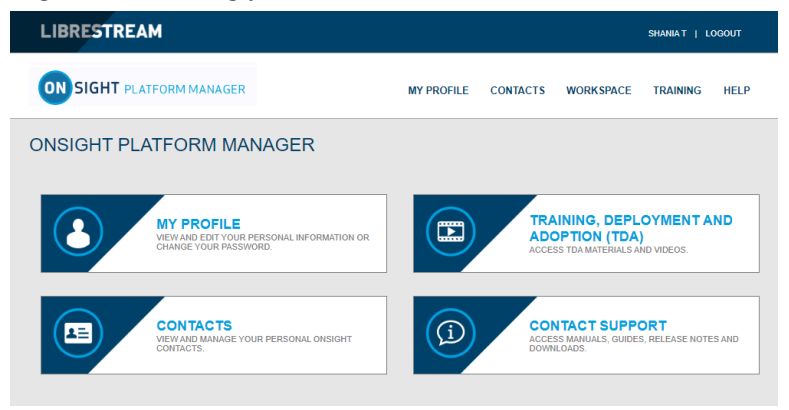

Figure 7. CONTACTS

2. Click CONTACTS. The PERSONAL CONTACTS page appears.

| LIBRESTREAM SHANNAT   LOCOUT |                        |                                          |                                       |                                      |          |      |
|------------------------------|------------------------|------------------------------------------|---------------------------------------|--------------------------------------|----------|------|
|                              | SIGHT PLATFORM N       | MANAGER MY PROFILE                       | CONTACTS                              | WORKSPACE                            | TRAINING | HELP |
| CONT                         | CONTACTS               |                                          |                                       |                                      |          |      |
| PERSON                       | PERSONAL CONTACTS      |                                          |                                       |                                      |          |      |
| Rev New                      | 🗶   🛄 Global Directory | /   🛸 Refresh                            |                                       |                                      |          |      |
|                              | Name                   | Address                                  | Address 2                             |                                      |          |      |
|                              | David B                | David.B@ernst.sip.sys.librestream.com    | David.B@ernst.sip.sys.librestream.com |                                      | n.com    |      |
|                              | Kurt C                 | Kurt.C@ernst.sip.sys.librestream.com     | Kurt.C@ern                            | Kurt.C@ernst.sip.sys.librestream.com |          |      |
|                              | Rick Ernst             | Rick.Ernst@ernst.sip.sys.librestream.com | Rick.Ernst@                           | ernst.sip.sys.librestre              | am.com   |      |

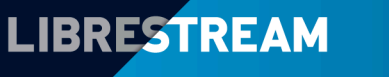

#### LIBRESTREAM.COM

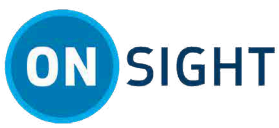

3. Click the III Global Directory to access a complete list of contacts within your organization.

| Global I | Directory        |                 | Į                                     |
|----------|------------------|-----------------|---------------------------------------|
|          |                  |                 | Global Directory:                     |
|          | Name             |                 | Address                               |
|          | Igorkski Kapusta |                 | Igorkski@ernst.sip.sys.librestream.c  |
|          | Rick Ernst       |                 | Rick.Ernst@ernst.sip.sys.librestream  |
|          | Rick Field       |                 | Rick.Field@ernst.sip.sys.librestream  |
|          | Rob Ratchetts    |                 | Rob.Ratchetts@ernst.sip.sys.librest   |
|          | Shania T         |                 | Shania.T@ernst.sip.sys.librestream.   |
|          | Tobey S          |                 | Tobey@ernst.sip.sys.librestream.cor 🗸 |
|          |                  | Add to Contacts | Cancel                                |

#### Figure 8. Global Directory

4. Enable the check box next to a user's name and click the Add to Contacts button.

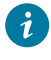

**Tip:** You can also click the **Rew** icon to manually add a contact. However, this method excludes the contact from the global directory and it is only available to that specific user.

5. The next time that the wearable user logs in into their account, all newly added contacts will appear within their contact list.

This completes the procedure.

## Notes:

**Related information** Support Just-in-Time Training Materials Onsight Platform Manager Admin Guide

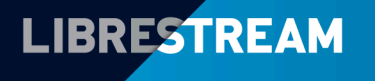

### LIBRESTREAM.COM